## Help PEEC reach our goal of 100 Households with Smith's Community Rewards!

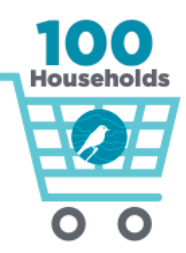

2

Jennifer 🗠

Sian out

My Account

R

Q

**Step 1.** Go to <u>https://www.smithsfoodanddrug.com/</u> and use the sign-in (upper right) to log in, or create an account. If you are creating an account, you will be prompted to type in your Rewards card number, so your online account will be linked to it.

Search Products

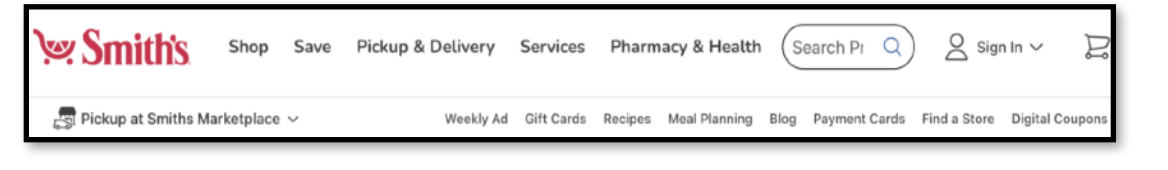

Weekly Ad Gift Cards Recipes Meal Planning Blog Payment Cards

**Step 2.** After logging in (or creating your login), go to "My Account". Find this in the upper right, in the menu that appears when you click on your name.

**Step 3.** Then go to "Inspiring Donations". If you are already enrolled in Inspiring Donations, you'll be able to see that here.

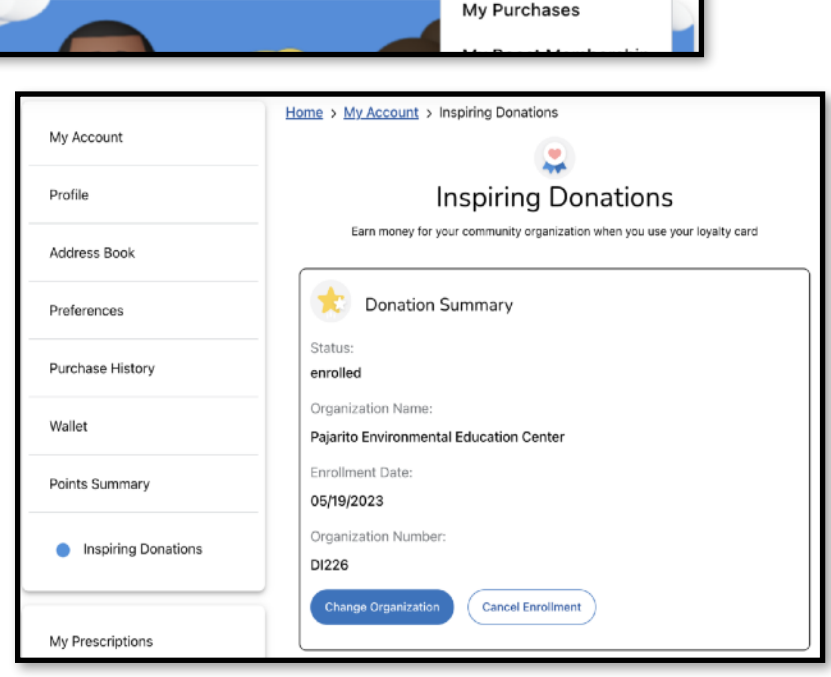

**Step 4.** Find the button to choose or change your organization. To find us by name type in "Pajarito" and search. We cannot be found as "PEEC" in this search.

| Find an Organization             |    |                                 |   |
|----------------------------------|----|---------------------------------|---|
|                                  |    | Filter by type of Organization: |   |
| Pajarito                         | ×Q | All                             | ~ |
| Search Results                   |    |                                 |   |
|                                  |    |                                 |   |
|                                  |    |                                 |   |
| Organization Name                |    |                                 |   |
| Pajarito Environmental Education |    |                                 |   |
| Center                           |    |                                 |   |
| Organization Address             |    |                                 |   |
| 2600 CANYON ROAD                 |    |                                 |   |
| Los Alamos, NM 87544             |    |                                 |   |
|                                  |    |                                 |   |
| Enroll                           |    |                                 |   |
|                                  |    |                                 |   |
|                                  |    |                                 |   |